## **Edit an In-Progress Test**

If a student begins a test but doesn't submit it you cannot grade it. This process shows you how to submit the test for you to grade it.

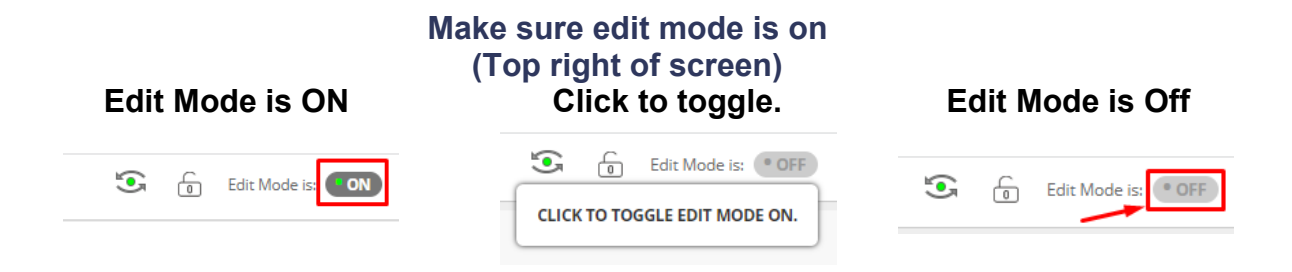

1. On the left hand menu click grade center then full grade center.

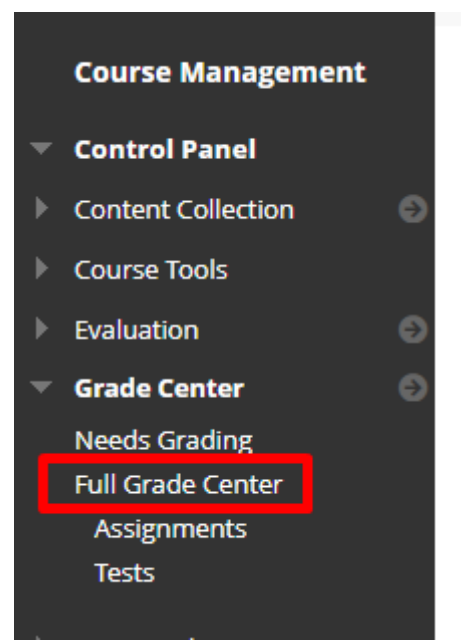

2. A test is in progress if you see a small pie chart in the place where the grade should be in the grade center.

| QUIZ | 1 |
|------|---|
|      |   |

3. First press refresh at the top of the left hand menu to ensure that the student hasn't submitted while you were in the grade center.

| 12345.202301 TEST-001-AB1 |    |   | Grade Center |  |
|---------------------------|----|---|--------------|--|
| ⊕↑                        | `↓ | 0 | Ð            |  |

4. If the test is still in progress press the arrow next to the in progress icon and choose view grade details.

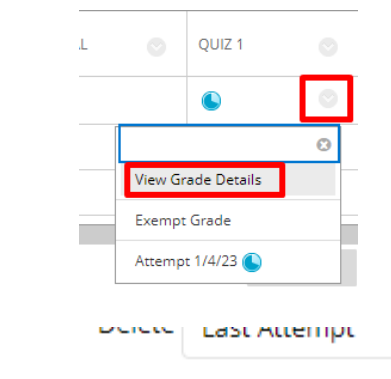

5. Choose view attempt.

| Actions      |               |  |
|--------------|---------------|--|
| View Attempt | Clear Attempt |  |

6. Expand Test Information and press Submit Attempt

| urrent Grade   | - out of 10 p  | oints                                                        |
|----------------|----------------|--------------------------------------------------------------|
| tatus          | In Progress    | Submit Attempt                                               |
| ttempt Score   | - out of 10 p  | oints                                                        |
| Started Date   | 1/4/23 10:46   | 5 AM Access Log                                              |
| Submitted Date | e 1/4/23 10:46 | 5 AM                                                         |
| Clear Attempt  | Clear Attem    | npt Click <b>Clear Attempt</b> to clear this user's attempt. |
| Edit Test      | Edit Test      | Click <b>Edit Test</b> to make changes.                      |

7. Confirm that you want to submit the attempt as this cannot be undone.

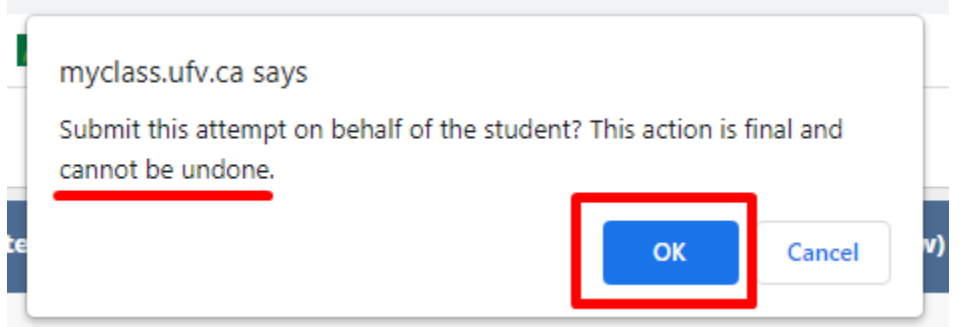

8. The test information will now say completed. You can press submit.

| Success: Attempt                  | Submitted                   |                                                                                                    | ¢                       |
|-----------------------------------|-----------------------------|----------------------------------------------------------------------------------------------------|-------------------------|
| Grade Test:<br>Assign a grade and | Quiz 1<br>I feedback for th | e current test attempt. Expand the <b>Test Information</b> section to clear the student's attempt or edit the test. <u>More Help</u> |                         |
|                                   |                             |                                                                                                    | Hide User Names Jump to |
| <<br>•                            | Courtney                    | Viewing 1 of 1 gradable items Boisvert (Attempt 1 of 1)                                                                              |                         |
| •                                 |                             |                                                                                                    |                         |
| * Test Inform                     | ation                       |                                                                                                    |                         |
| Current Grade                     | - out of 10 poi             | nts                                                                                                    |                         |
| Attempt Score                     | Completed                   | nte                                                                                                    |                         |
| Time Elapsed                      | 0 minute                    | 112                                                                                                    |                         |
| Started Date                      | 1/4/23 10:46 /              |                                                                                                    |                         |
| Cubasities d Date                 | - 4/4/22 40:52              |                                                                                                    |                         |
| Clear Attempt                     | e 1/4/23 10:53 /            |                                                                                                    |                         |
| crear / recempt                   | Clear Attemp                | Click <b>Clear Attempt</b> to clear this user's attempt.                                                                             |                         |
| Edit Test                         | Edit Test                   | Click <b>Edit Test</b> to make changes.                                                                                              |                         |
| Instructions                      |                             |                                                                                                    |                         |
|                                   |                             |                                                                                                    |                         |
|                                   |                             |                                                                                                    |                         |
|                                   |                             |                                                                                                    |                         |
| QUESTIC                           | ON 1: MULTI                 | PLE ANSWER                                                                                                    | 0 out of 10 points      |
| W                                 | 'hat is your favo           | urite colour?                                                                                                    |                         |
|                                   |                             |                                                                                                    | Exit Submit             |

Interested in more educational tools? Check out our How-To Guides at: www.ufv.ca/myclass/faculty-centre/faculty-tutorials or email us at asktlc@ufv.ca

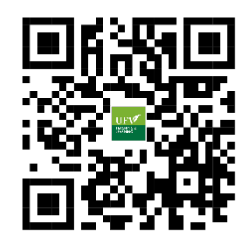